## Quick Start Guide Importing Files to DocShuttle Dictator

*Step 1. Open DocShuttle.* Double-click the DocShuttle Dictator icon located on desktop.

*Step 2. Open the Settings Window.* Select Tools | Settings from the DocShuttle Dictator menu or click the Settings button as shown. Then click the Import tab.

| DocShuttle Dictator     Ele Connection File Transfer Tools Se     DocShuttle Dictator | curity <u>H</u> elp |            |          | -      |
|---------------------------------------------------------------------------------------|---------------------|------------|----------|--------|
| File Connection File Transfer Tools Se                                                | curity <u>H</u> elp |            |          |        |
|                                                                                       | 1 1 1               |            |          | -      |
|                                                                                       |                     | <b>M</b> 💕 | £ 5      | à 💡    |
| FTP Server Files Status                                                               |                     |            | Message  |        |
| File Name Status                                                                      | Job                 | Туре       | Dictator | Transc |

## Step 3. Determine the Location of

*Import Files.* You will need to find the location of the voice files using Windows

Explorer. Olympus recorders appear as a "Removable Disk" when they are connected to the USB port. The drive letter may vary from computer to computer. In the example shown below, the files are located in:

G:\DSS\_FLDA G:\DSS\_FLDB G:\DSS\_FLDC G:\DSS\_FLDD G:\DSS\_FLDE

Step 4. Set the Import Directories. Set the import folder into the Settings

window (shown in Step 2). In the example above, the first line would be set to "G:\DSS\_FLDA". Set a unique 4-digit ID next to each import folder. Imported files

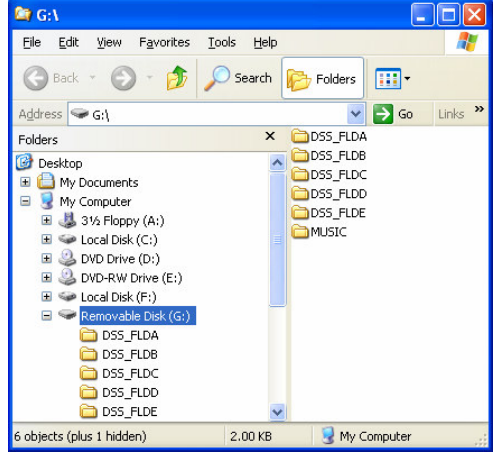

FTP Local Import

E:\Dict1 F:\Dict1

C:\Dictation Files

Location of Import Director

Delete Source Files after Impor

Annend Source File Name to Import File Name

gram Files\Olympus\DSSPlayerPro\Message\FolderA 1004
gram Files\Olympus\DSSPlayerPro\Message\FolderA 3312

Rename Source Files after Import (add an underscore " "to beginning of file)

Note: Sound files may also be imported by dragging files from Windows Explore and dropping them into the FTP Administrator window.

1002

5544

ОК

Cancel

will be stamped with this ID. Click OK when finished.

**Note:** It may not be necessary to install any other software for the recorder. If you have installed the Olympus DSS Player software, you will need to disable the "Auto Download" feature. This will prevent files

from being transferred into the Olympus software instead of DocShuttle. Depending on the version of the Olympus software, this setting may appear differently. In the latest version, click **Tools | Options** from the Olympus menu and click the "Download Tray" on the left side. Then set the "Auto Download" setting to "No" as shown.

|           | Workflow Use | r Settings Device Upda                         | te                                               |
|-----------|--------------|------------------------------------------------|--------------------------------------------------|
|           |              |                                                |                                                  |
| B- 2 Dict | tation Tray  | TTO ALL                                        |                                                  |
|           | Eolder A     | (ad) Z •                                       |                                                  |
| -17       | Folder B     | Enchlad                                        | Yee                                              |
| - 2       | Folder C     | Enabled                                        | Tes<br>Download Trav                             |
| - 1       | Folder D     | Path                                           | Download may                                     |
| - 2       | Folder E     | 2. Actions                                     |                                                  |
| - 2       | Folder F     | Auto Download                                  | No                                               |
|           |              | Auto Download<br>Automatically download dictat | ions to Download Tray folders from corresponding |
| New       | Add Remo     | applicable device folders.                     |                                                  |

**Step 5.** Click the Import button. Once files have been recorded with a handheld recorder or other recording device, click the Import button as shown. Imported voice files will appear in the lower pane of the DocShuttle window.

| 🕖 DocShuttle Dictal                                               | tor      |               |          |      |          |   |          |             | _ 🗆 🗵 |
|-------------------------------------------------------------------|----------|---------------|----------|------|----------|---|----------|-------------|-------|
| <u>File</u> <u>Connection</u> File                                | Transfer | <u>T</u> ools | Security | Help |          |   |          |             |       |
| 💐 🞝 🞝 🔶                                                           | 2        |               |          | 虃    | <b>#</b> | 1 | a 🕹 (    | M 😲 🧶       |       |
| FTP Server Files Status: Displaying FTP folder: type1 Logged out. |          |               |          |      |          |   |          |             |       |
| File Name                                                         |          | Status        | Job      |      | -        | Τ | Dictator | Transcripti | Size  |
|                                                                   |          |               |          |      |          |   |          |             |       |

**Step 7. Upload Files to FTP Site.** Upload the voice files to the FTP site. If you are not already connected, first click the **Connect** button in DocShuttle. Next click the **Upload New Files** button to send files to the FTP site.

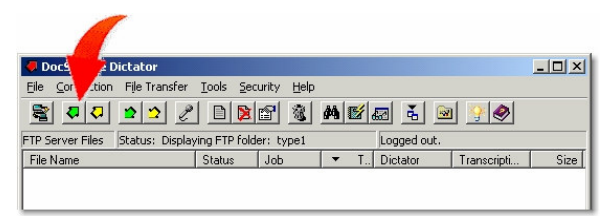

*Troubleshooting.* If you have problems importing files into Doc-Shuttle, please see our support site at http://www.bytescribe.com/support